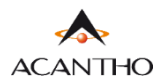

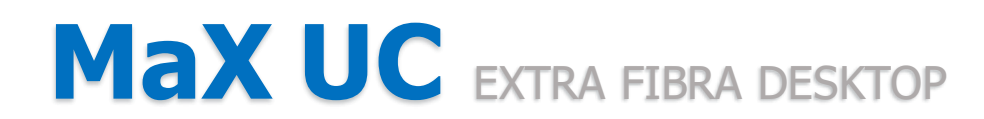

# INDICE

- 1] VERIFICA E DOWNLOAD
- 2] OVERVIEW FUNZIONI MAX UC
- 2.1] STATO DI PRESENZA
- 2.2] IMPOSTAZIONI

# 3]CONTATTI

- 3.1] GESTIONE CONTATTI SU MAX UC
- 3.2] GESTIONE CONTATTI SU COMMPORTAL
- **4] GESTIONE CHIAMATE IN ENTRATA**
- 4.1] NON DISTURBARE
- 4.2] INOLTRO CHIAMATE IN ENTRATA
- 4.3] CHIAMATE IN ENTRATA (IMPOSTAZIONI AVANZATE)

# **5] IMPOSTAZIONI CHIAMATE IN USCITA**

- 6] EFFETTUARE E RICEVERE CHIAMATE
- 6.1] RICEVERE UNA CHIAMATA
- 6.2] FUNZIONI IN CHIAMATA
- 6.3] EFFETTUARE UNA CHIAMATA (MAX UC)
- 6.4] EFFETTUARE UNA CHIAMATA (COMMPORTAL)
- 6.5] CHIAMATE DI EMERGENZA
- 7] PRIVACY E SICUREZZA

# **Revisioni del documento**

| Versione | Revisore | Data       | Modifiche      |
|----------|----------|------------|----------------|
| 1.0      | M.Pini   | 12/12/2022 | Prima versione |
|          |          |            |                |
|          |          |            |                |
|          |          |            |                |

# 1] VERIFICA E DOWNLOAD

Usare il client MaX UC 3.0 è come avere il proprio telefono fisso sul PC. È possibile fare, ricevere, trasferire le chiamate.

Il client MaX UC può usare accessi Wi-Fi, broadband o connessioni mobili disponibili sul proprio computer.

È possibile usare il microfono e gli speaker integrati nel proprio PC, ma generalmente si ottiene una miglior qualità audio s e si usa una cuffia con microfono. MaX UC funziona con i modelli di cuffie più diffuse, anche Bluetooth, e può anche supportare i pulsanti di risposta/riaggancio presenti su alcuni modelli.

Il servizio Extra Fibra di Acantho può essere usato per fare o ricevere chiamate in entrata o in uscita dal telefono fisso utilizzando il proprio PC o il proprio smartphone.

Per attivare questa funzione sul proprio PC, occorre installare il client MaX UC, come illustrato in questa guida.

# VERIFICA CHE IL TUO COMPUTER SIA COMPATIBILE

Il client MaX UC funziona su PC con sistema operativo Windows 7 o superiore. È disponibile anche per Mac OS 10.14 o superiore.

# DOWNLOAD E INSTALLAZIONE DEL SOFTWARE

È possibile effettuare il download del client MaX UC Desktop dai seguenti URL:

https://www.acantho.it/assistenza/ -> EXTRA FIBRA: App Max UC e guide per l'utilizzo dei servizi

https://extrafibra.acantho.it/ -> Download nella sezione Supporto a fondo pagina in seguito a login.

Per installare il client, quando richiesto, occorre salvare il file sul proprio PC.

# In questo esempio il download avverrà da CommPortal.

A fondo pagina sotto alla voce supporto e cliccare su Download

| Dettagli Personali (Modifica) | Sicurezza                            | Supporto       |
|-------------------------------|--------------------------------------|----------------|
| ExtraFibra Linea Test         | Modifica Password                    | Aiuto          |
| <u>Dispositivi</u>            | Modifica PIN dei Servizi di Chiamata | Download       |
|                               | Configura email dell'account ?       | Invia Commenti |
|                               | Modifica PIN della casella vocale    |                |

Pag. 2 di 41

### Selezionare Sul Computer... e successivanete il Sistema Operativo del proprio computer

|         | Ora potrai far funzionare contemporaneamente tutti i<br>tuoi dispositivi in un unico sistema, conveniente,<br>pratico e semplice da utilizzare.<br>Applicazioni<br>Sul Computer<br>Le funzionalità sul desktop sono discrete e<br>sempre disponibili quando servono. | Sui Ce<br>Puoi portare ov                                                   | MaX UC<br>Chiamami<br>Cellulare / Tablet | Computer<br>MaX UC<br>Scarica l'applicazione MaX UC per usare<br>tutti gli elementi del tuo account<br>CommPortal. ?<br>Windows 10 / Windows 11 ?<br>Windows 10 / Windows 11 (.msi)<br>macOS (10.13+) |
|---------|----------------------------------------------------------------------------------------------------|-----------------------------------------------------------------------------|------------------------------------------|----------------------------------------------------------------------------------------------------|
| Attendo | ere la fine del Download.                                                                                                    | Download<br>maxuc.exe<br>2,1 MB/s - 123 MB di 229 MB, 4<br>Visualizza altro | ₽ Q ··· S>                               |                                                                                                    |

Per installare il client, quando richiesto, occorre salvare il file sul proprio PC; quindi eseguirlo e seguire le istruzioni mostrate su video per completare l'installazione del software.

Espandere la sezione download del browser e cliccare su "Aprifile", oppure accedere alla cartella download del PC/MAC

# (Nell'esempio browser Edge e Windows)

|                  |              | $\leftarrow$ $\rightarrow$ $\checkmark$ $\uparrow$ $\clubsuit$ > Questo PC > Download |             |
|------------------|--------------|---------------------------------------------------------------------------------------|-------------|
| Download         | $\checkmark$ |                                                                                       | ^ Nome      |
|                  |              | 🗸 🧚 Accesso rapido                                                                    |             |
| maxuc.exe        |              | 😞 Desktop                                                                             | × Oggi (1)  |
| Apri file        |              | 🖶 Download                                                                            | ★ maxuc.exe |
|                  |              | 🔀 Documenti                                                                           | *           |
| Visualizza altro |              | 📰 Immagini                                                                            | *           |

Cliccare sull'eseguibile Maxuc.exe (.exe per Windows e .dmg per MAC) e seguire le istruzioni mostrate su video per completare l'installazione del software.

| Installazione guidata di MaX UC                                                                                                    | i Installazione di MaX UC − ×<br>Installazione di MaX UC   |
|----------------------------------------------------------------------------------------------------|------------------------------------------------------------|
| L'Installazione guidata consente di installare MaX UC nel<br>computer. Fare clic su Avanti per continuare oppure su<br>Annulla per uscire dall'Installazione guidata. | Attendere. È in corso l'installazione di MaX UC.<br>Stato: |
|                                                                                                    |                                                            |
| Indivitio Avant Annulla                                                                                                    | Indietro Avanti Annulla                                    |

Versione 1.0 – Dicembre 2022

Pag. 3 di 41

# ACCESSO TRAMITE USERNAME E PASSWORD

Per utilizzare il client MaX UC occorre eseguire l'accesso con username/numero di telefono e password che sono stati forniti in fase di attivazione del servizio.

| 🔀 Accedi |                                  | -                |         |  |
|----------|----------------------------------|------------------|---------|--|
|          | Si prega di inserire<br>Acantho. | e i dati di acce | sso di  |  |
|          | Telefono / Email                 |                  |         |  |
|          | Password                         |                  |         |  |
| ACANTHO  |                                  |                  |         |  |
|          |                                  | Accedi           | Annulla |  |

#### Avviare MaX UC.

Se richiesto, per accedere selezionare:

| Benvenuto su MaX UC                                                                                                    | Si prega di sel<br>telefonico.                                                                                                    | zionare il proprio operatore |
|----------------------------------------------------------------------------------------------------|----------------------------------------------------------------------------------------------------|------------------------------|
| Se hai un link di accesso, clicca su di esso per un accesso<br>più semplice.<br>Ho un link di accesso Accedi manualmente | Acantho                                                                                                    | OK Annulla                   |
|                                                                                                    |                                                                                                    |                              |
|                                                                                                    | *                                                                                                    |                              |
| Inserire i dati (num                                                                                                    | ♥<br>ero di Telefono/Email e Password) e premere il pulsante                                                                                     | Accedi                       |
| Inserire i dati (num                                                                                                    | •<br>ero di Telefono/Email e Password) e premere il pulsante<br>Si prega di inserire i dati di accesso di<br>Acantho.                            | Accedi                       |
| Inserire i dati (num                                                                                                    | •<br>ero di Telefono/Email e Password) e premere il pulsante<br>Si prega di inserire i dati di accesso di<br>Acantho.<br>Telefono / Email        | Accedi                       |
| Inserire i dati (num                                                                                                    | ero di Telefono/Email e Password) e premere il pulsante<br>Si prega di inserire i dati di accesso di<br>Acantho.<br>Telefono / Email<br>Password | Accedi                       |

# 2] OVERVIEW FUNZIONI MAX UC

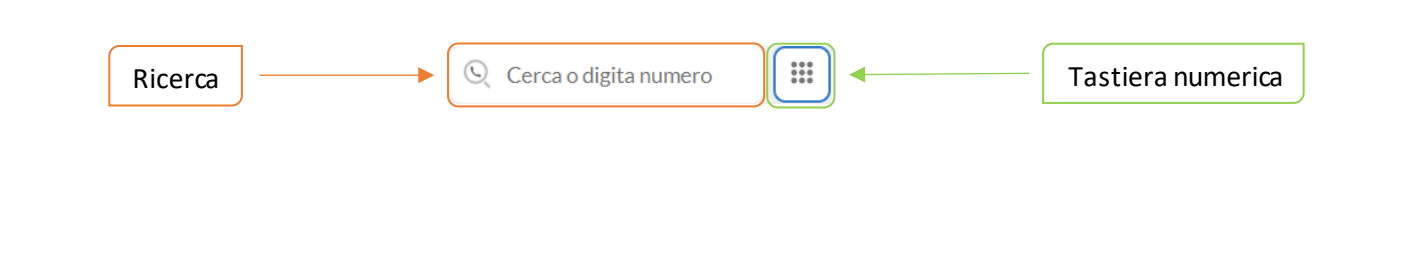

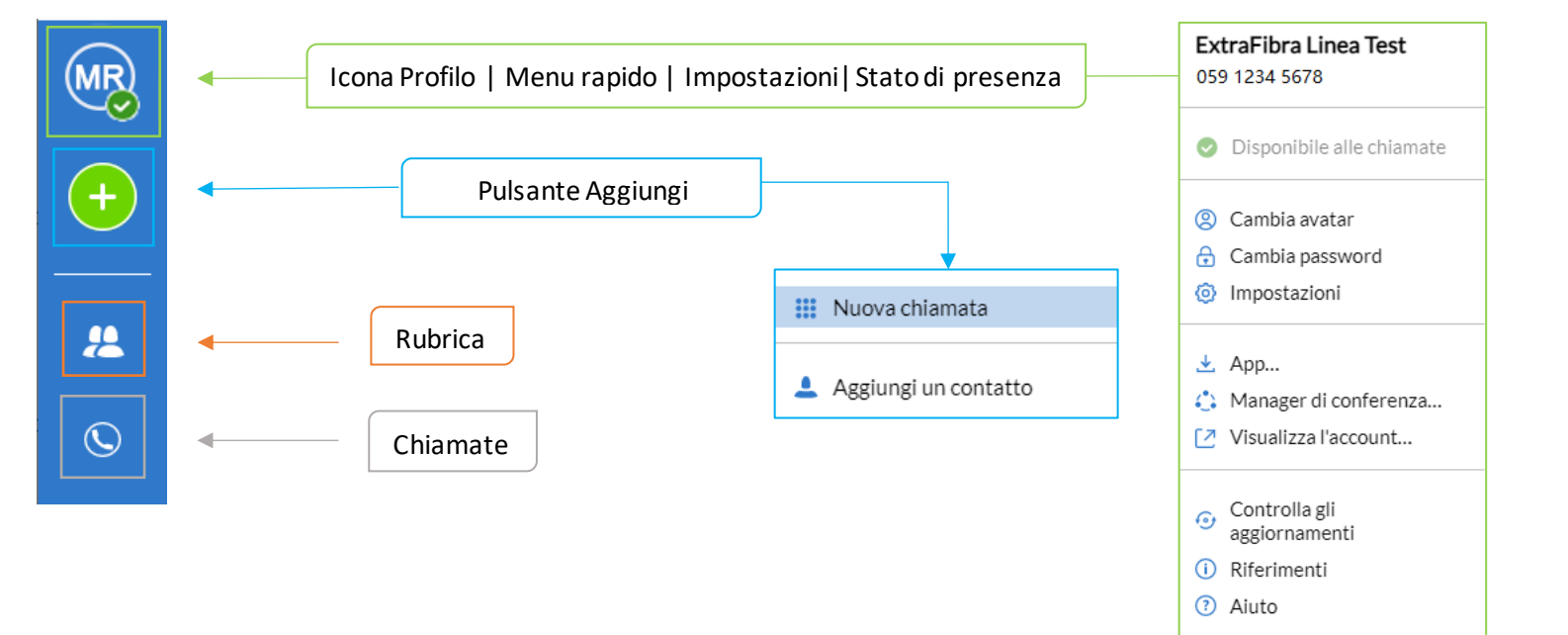

Disconnetti X Abbandona

# 2.1] STATO DI PRESENZA

Cliccando sulla propria Icona Profilo si accede al menu rapido di MaXUC.

Premendo il pulsante > è possibile impostare la propria presenza su Online o oppure Non Disturbare, per indicare la disponibilità a ricevere chiamate (non disturbare al capitolo 4.1)

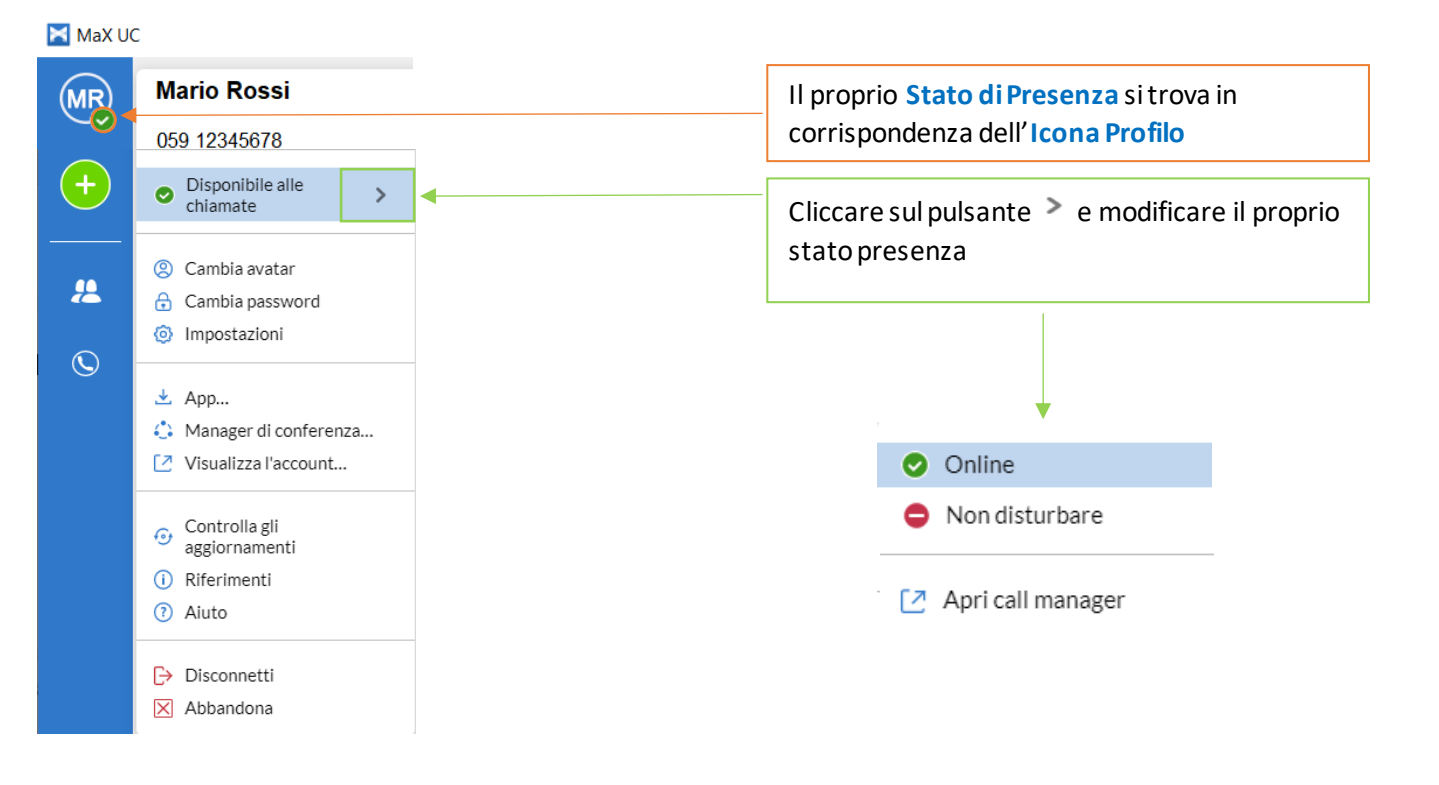

**NB:** Quando vengono cambiate le impostazioni di presenza o di Call Manager, le modifiche si applicano a tutti i device MaX UC, se vi allontanate dal PC e vi siete dimenticati di aggiornare il vostro stato, potete farlo dal vostro MaXUC Mobile.

# 2.2] IMPOSTAZIONI

Cliccando sull'Icona Profilo si accede alle impostazioni generali dell'applicazione:

| ,                                                                                       |                                                                                                    |                                                                                                    |
|-----------------------------------------------------------------------------------------|----------------------------------------------------------------------------------------------------|----------------------------------------------------------------------------------------------------|
| ExtraFibra Linea Tes<br>059 12345678                                                    | t                                                                                                    |                                                                                                    |
| <ul> <li>Disponibile alle chia</li> </ul>                                               | amate                                                                                                    |                                                                                                    |
| <ul> <li>② Cambia avatar</li> <li>G Cambia password</li> <li>③ Impostazioni</li> </ul>  | 4                                                                                                    | Selezionando Impostazioni, si<br>accede alle opzioni generali                                          |
| <ul> <li>App</li> <li>Manager di confere</li> <li>Visualizza l'account</li> </ul>       | nza                                                                                                    | dell'applicazione, dove è anche<br>possibile scegliere la suoneria,<br>impostare la cartella di        |
| <ul> <li>Controlla gli<br/>aggiornamenti</li> <li>Riferimenti</li> <li>Aiuto</li> </ul> |                                                                                                    | destinazione delle registrazioni,<br>selezionare l'origine dei contatti e<br>cancellare i dati utente. |
| <ul><li>→ Disconnetti</li><li>× Abbandona</li></ul>                                     |                                                                                                    |                                                                                                    |
|                                                                                         | Opzioni<br>Generale Chiamate Audio Video<br>Generale                                                                                                    | ×                                                                                                    |
|                                                                                         | <ul> <li>☐ Inizia MaX UC all'avvio</li> <li>☑ Accesso automatico a MaX UC</li> <li>☐ Integra con Outlook per chiamate.</li> <li>☑ Usa MaX UC per chiamare link a numeri di telefono</li> </ul> | in email e pagine web.                                                                                 |
|                                                                                         | Contatti Usa contatti da Outlook  Modifiche ai contatti compaiono in entrambi MaX UC                                                                                                    | e la fonte dei contatti.                                                                               |
|                                                                                         | Registrazioni Salva registrazioni in MaX UC · Ap                                                                                                    | ri Cartella                                                                                            |
|                                                                                         | Statistiche<br>Contribuisci a migliorare l'applicazione mediante l'in<br>Integrazioni                                                                                                    | nvio di dati di utilizzo anonimi                                                                       |
|                                                                                         | Abilita il WebSocket Server per integrazione di terzi<br>Applicazione connessa: Nessuna                                                                                                    |                                                                                                    |
|                                                                                         | Reimposta<br>Cancella Dati utente                                                                                                    |                                                                                                    |

Pag. 7 di 41

Dal TAB chiamate è possibile selezionare se le chiamate uscenti devono partire da MaXUC o dal telefono fisso in modalità click-todial.

| M Opzioni                                                                       |                                      | ×        |
|---------------------------------------------------------------------------------|--------------------------------------|----------|
| ()<br>()<br>()<br>()<br>()<br>()<br>()<br>()<br>()<br>()<br>()<br>()<br>()<br>( |                                      |          |
| Generale Chiamate Audio                                                         | Video                                |          |
| Chiamate                                                                        |                                      |          |
| Effettua chiamate tramite                                                       | aX UC 🗸 🗸                            |          |
| Telefoni fai clic per Te                                                        | elefono dell'account 0599692828      |          |
|                                                                                 |                                      |          |
|                                                                                 |                                      |          |
|                                                                                 |                                      |          |
|                                                                                 |                                      |          |
| Chiamami su Ch                                                                  | hiedi sempre 🗸                       |          |
| ✓ Mostra sempre le schermat                                                     | te di chiamata                       |          |
| 🗹 Visualizza la finestra di vali                                                | utazione chiamata dopo ogni chiamata |          |
|                                                                                 |                                      |          |
|                                                                                 |                                      |          |
|                                                                                 |                                      |          |
|                                                                                 | ↓                                    |          |
| N Opzioni                                                                       |                                      | $\times$ |
| a 🗔 🕾                                                                           | $\Box$ 1                             |          |
| Generale Chiamate Audio                                                         | Video                                |          |
|                                                                                 |                                      |          |
| Chiamate                                                                        |                                      |          |
| Effettua chiamate tramite                                                       | aX UC V                              |          |
| Telefoni fai clic per<br>chiamare                                               | 599692828                            |          |
| Cn                                                                              |                                      |          |
|                                                                                 |                                      |          |
|                                                                                 |                                      |          |
|                                                                                 |                                      |          |
| Chiamami su Ch                                                                  | niedi sempre                         |          |
| Mostra sempre le schermat                                                       | te di chiamata                       |          |

🗹 Visualizza la finestra di valutazione chiamata dopo ogni chiamata

# Dal TAB Audio si accede alle impostazioni suoneria, microfono e speaker/cuffie

| Generale       | Chiamate                       | Audio              | Video    |   |                 |       |
|----------------|--------------------------------|--------------------|----------|---|-----------------|-------|
| Micro          | fono ———                       |                    |          |   |                 | -• Į. |
| Micro          | fono (Conexa                   | nt SmartAudi       | io HD)   | ~ | Prova microfono |       |
|                |                                |                    |          |   |                 |       |
| Audio<br>Altop | nella chiama<br>arlante (Cone: | ta<br>kant SmartAu | udio HD) | ~ | ►               | •())  |

 $\times$ 

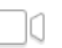

Le impostazioni Video consentono di scegliere e testare la camera per le videochiamate, <u>il servizio di chiamata è attivo</u> <u>sull'utenza Extra Fibra per chiamate verso altri utenti MaX UC</u>

| Generale | <b>C</b> hiamate | Audio     | Video  |
|----------|------------------|-----------|--------|
|          |                  |           |        |
|          |                  |           |        |
|          |                  |           |        |
|          | Fotoc            | amera: HD | Camera |

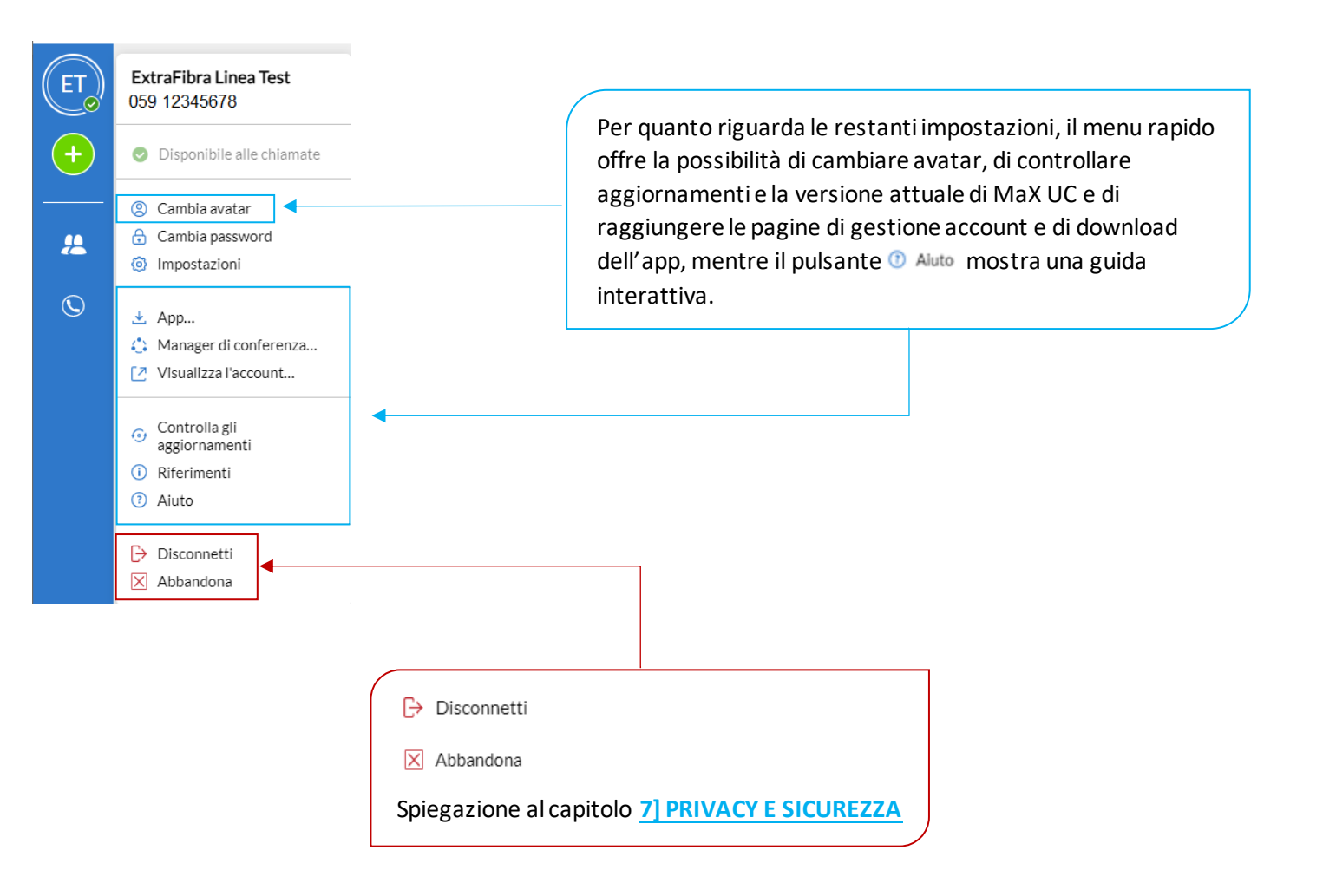

# **3] CONTATTI**

MaX UC mette a disposizione un elenco di contatti personali in ordine alfabetico.

L'elenco è accessibile cliccando sul pulsante nel menu a sinistra dell'applicazione o alla pagina Contatti su CommPortal e comprende:

- o Contatti inseriti direttamente su applicazione MaX UC
- o Contatti dalla rubrica di Outlook (o dalla rubrica MAC) presente sul vostro Computer
- La rubrica MaX UC non è condivisa con la rubrica CommPortal

![](_page_10_Picture_7.jpeg)

Per cercare un contatto è sufficiente iniziare a digitare il numero di telefono o il nome nella casella di ricerca

![](_page_10_Picture_9.jpeg)

# **3.1] GESTIONE CONTATTI SU MAX UC**

# AGGIUNGERE UN CONTATTO SU MAX UC

| þ                                                            | ver ag<br>preme                                                            | giungere un contatto alla rubrica<br>ere il pulsante                                                                                                    |
|--------------------------------------------------------------|----------------------------------------------------------------------------|----------------------------------------------------------------------------------------------------|
|                                                              |                                                                            | <ul> <li>Cerca o digita numero</li> <li>A</li> <li>Contatto 1 *<br/>Telefono su disponibile per chiam</li> </ul>                                                                                                    |
|                                                              |                                                                            |                                                                                                    |
|                                                              | с                                                                          | liccare su Aggiungi un contatto<br>Nuova chiamata<br>Aggiungi un contatto                                                                                                    |
| Aggiungi Contatt                                             | .0                                                                         | ×                                                                                                    |
| Visualizza Nome                                              | Nome                                                                       | Cognome                                                                                                    |
| Nickname                                                     | Nicknam                                                                    | e                                                                                                    |
|                                                              |                                                                            |                                                                                                    |
| Lavoro                                                       | Titolo                                                                     |                                                                                                    |
| Lavoro<br>Società<br>Indirizzo                               | Titolo<br>Società<br>Ufficio                                               | Via                                                                                                    |
| Lavoro<br>Società<br>Indirizzo                               | <ul> <li>Titolo</li> <li>Società</li> <li>Ufficio</li> </ul>               | Via Città Provincia Codice postale Pase Via Via                                                                                                    |
| Lavoro<br>Società<br>Indirizzo                               | Gorial Società<br>Società<br>Ufficio                                       | Via         Città         Provincia         Codice postale         Paese         Via         Città         Provincia         Città         Provincia         Città         Provincia         Codice postate                                                                                                    |
| Lavoro<br>Società<br>Indirizzo                               | Home                                                                       | Via         Città         Provincia         Codice postale         Paese         Via         Città         Provincia         Codice postale         Paese         Via         Codice postale         Provincia         Codice postale         Paese                                                                                                    |
| Lavoro<br>Società<br>Indirizzo                               | Ufficio                                                                    | Via Città Provincia Codice postale Paese Via Città Provincia Città Provincia Città Provincia Città Provincia Codice postale Paese Inserisci Numero                                                                                                    |
| Lavoro<br>Società<br>Indirizzo                               | Ufficio<br>Home                                                            | Via         Città         Provincia         Codice postale         Paese         Via         Città         Provincia         Codice postale         Provincia         Codice postale         Provincia         Inserisci Numero         Inserisci Numero                                                                                                    |
| Lavoro<br>Società<br>Indirizzo                               | Ufficio<br>Home<br>Cellulare                                               | Via         Città         Provincia         Codice postale         Paese         Via         Città         Provincia         Codice postale         Provincia         Codice postale         Provincia         Inserisci Numero         Inserisci Numero         Inserisci Numero         Inserisci Numero                                                                                                    |
| Lavoro<br>Società<br>Indirizzo                               | Ufficio<br>Home<br>Cellulare<br>Altro                                      | Via         Città         Provincia         Codice postale         Paese         Via         Città         Provincia         Città         Provincia         Codice postale         Provincia         Codice postale         Provincia         Iserisci Numero         Inserisci Numero         Inserisci Numero         Inserisci Numero         Inserisci Numero         Inserisci Numero         Inserisci Numero                                                                                                    |
| Lavoro<br>Società<br>Indirizzo                               | Ufficio<br>Home<br>Cellulare<br>Altro<br>Fax                               | Via         Città         Provincia         Codice postale         Paese         Via         Città         Provincia         Città         Provincia         Codice postale         Provincia         Codice postale         Provincia         Codice postale         Paese         Inserisci Numero         Inserisci Numero         Inserisci Numero         Inserisci Numero         Inserisci Numero         Inserisci Numero         Inserisci Numero         Inserisci Numero         Inserisci Numero         Inserisci Numero         Inserisci Numero                                                                                                    |
| Lavoro<br>Società<br>Indirizzo<br>umero di Telefono<br>Email | Ufficio<br>Home<br>Cellulare<br>Altro<br>Fax<br>Inserisci i                | Via         Città         Provincia         Codice postale         Paese         Via         Città         Provincia         Codice postale         Provincia         Codice postale         Provincia         Codice postale         Paese         Inserisci Numero         Inserisci Numero                                        |
| Lavoro<br>Società<br>Indirizzo<br>umero di Telefono<br>Email | Ufficio<br>Home<br>Cellulare<br>Altro<br>Fax<br>Inserisci i<br>Inserisci i | Via         Città         Provincia         Codice postale         Paese         Via         Città         Città         Provincia         Codice postale         Provincia         Codice postale         Provincia         Codice postale         Paese         Inserisci Numero         Inserisci Numero |

# **ELIMINARE UN CONTATTO**

![](_page_12_Picture_2.jpeg)

Pag. 13 di 41

# **MODIFICARE UN CONTATTO**

![](_page_13_Picture_2.jpeg)

Pag. 14 di 41

| Visualizza Nome    | Mario       |                  | Rossi |   |                  |                                  |
|--------------------|-------------|------------------|-------|---|------------------|----------------------------------|
| Nickname           | Mario Ros   | si               |       |   |                  |                                  |
| Lavoro             | Titolo      |                  |       |   |                  |                                  |
| Società            | Società     |                  |       |   |                  |                                  |
| Indirizzo          | Ufficio     | Via              |       |   |                  |                                  |
|                    |             |                  |       |   |                  |                                  |
|                    |             | Città            |       |   |                  |                                  |
|                    |             | Provincia        |       |   |                  |                                  |
|                    |             | Codice postale   |       |   |                  |                                  |
|                    |             |                  |       |   |                  |                                  |
|                    | Home        | Via              |       |   |                  |                                  |
|                    |             | VIG              |       |   |                  | Compilare i campi necessari      |
|                    |             |                  |       |   |                  | Es: nome visualizzato, nickname, |
|                    |             | Città            |       |   |                  | numero di telefono, e-mail ecc   |
|                    |             | Provincia        |       |   | l                |                                  |
|                    |             | Codice postale   |       |   |                  |                                  |
|                    |             | Paese            |       |   |                  |                                  |
| Numero di Telefono | Ufficio     | 678              |       |   |                  |                                  |
|                    | Home        | 05912345678      |       |   |                  |                                  |
|                    | Cellulare   | Inserisci Numero |       |   |                  |                                  |
|                    | Altro       | Inserisci Numero |       |   |                  |                                  |
|                    | Fax         | Inserisci Numero |       |   |                  |                                  |
| Email              | Inserisci i | ndirizzo email   |       |   |                  |                                  |
|                    | Inserisci i | ndirizzo email   |       |   |                  |                                  |
|                    |             |                  |       |   |                  |                                  |
|                    |             |                  | Salva |   |                  |                                  |
|                    |             |                  | ,     | _ |                  |                                  |
|                    |             |                  |       |   |                  |                                  |
|                    |             |                  |       |   |                  |                                  |
|                    |             |                  |       |   |                  |                                  |
|                    |             |                  |       |   |                  |                                  |
|                    |             |                  |       |   | Al termine preme | ere il pulsante Salva            |
|                    |             |                  |       |   |                  |                                  |

# PREFERITI

Per aggiungere (o rimuovere) un contatto ai preferiti su MaX UC selezionare la rubrica cliccando sul pulsante 😕 e iniziare la ricerca.

Una volta trovato il contatto, selezionarlo cliccando con il pulsante sinistro del mouse, si aprirà la finestra dedicata sulla destra

| Cerca o digita numero                                                                                                    | Image: Contatto 2     Image: Contatto 2     Image: Contatt | chiamate                     | C 😶                                                                        |                                        |
|----------------------------------------------------------------------------------------------------|----------------------------------------------------------------------------------------------------|------------------------------|----------------------------------------------------------------------------|----------------------------------------|
| Contatto 1 *                                                                                                    | EMAIL test@tes                                                                                                    | t.it                         | Aggiungi ai preferiti                                                      | -                                      |
| Contatto 2 *<br>Telefono su disponibile per d                                                                                                    | hiam                                                                                                    |                              | A Modifica il contatto                                                     |                                        |
| Contatto 3 *                                                                                                    | chiam                                                                                                    |                              | The Elimina II contatto                                                    |                                        |
| Contatto 4 *<br>Telefono su disponibile per c                                                                                                    | hiam                                                                                                    |                              |                                                                            |                                        |
| Contatto 5 ★<br>Telefono su disponibile per cl                                                                                                    | niam                                                                                                    |                              |                                                                            |                                        |
| Contatto 6 *<br>Telefono su disponibile per cl                                                                                                    | niam                                                                                                    |                              |                                                                            |                                        |
| 🦳 Contatto 2 🛛 🕁 🗸                                                                                                    |                                                                                                    |                              | ona 🛱 difiance al name                                                     | dal                                    |
| Contatto 2 🔯    Contatto 2   Telefono su disponibile per chia                                                                                                    | amate                                                                                                    | cliccare sull'id<br>contatto | cona 焓 di fianco al nome                                                   | e del                                  |
| Contatto 2 🔅 Contatto 2                                                                                                    | amate                                                                                                    | cliccare sull'id<br>contatto | cona 🌣 di fianco al nome                                                   | e del<br>Opzioni                       |
| Contatto 2 🔅<br>Telefono su disponibile per chia<br>Contatto 2 🌣<br>Telefono su disponibile per chiamate                                                                                                    | amate                                                                                                    | cliccare sull'id<br>contatto | cona 🌣 di fianco al nome                                                   | e del<br>Opzioni                       |
| Contatto 2 1<br>Telefono su disponibile per chia<br>Contatto 2 1<br>Telefono su disponibile per chiamate<br>EMAIL test@test.it                                                                                                    | amate          Più opzioni         Image: Aggiungi ai preferiti                                                                                                    | cliccare sull'id<br>contatto | cona 🌣 di fianco al nome<br>oppure aprire il menu<br>e selezionare 🔯 Aggiu | e del<br>Opzioni 💽<br>ngi ai preferiti |
| Contatto 2 triangle for the second second se | amate<br>Più opzioni<br>☆ Aggiungi ai preferiti<br>Modifica il contatto<br>☆ Elimina il contatto                                                                                                    | cliccare sull'id<br>contatto | cona 🍄 di fianco al nome<br>oppure aprire il menu<br>e selezionare 🖈 Aggiu | e del<br>Opzioni 💽<br>ngi ai preferiti |
| Contatto 2 transformation in the second second seco | amate<br>Più opzioni<br>☆ Aggiungi ai preferiti<br>▲ Modifica il contatto<br>ŵ Elimina il contatto                                                                                                    | cliccare sull'ic<br>contatto | cona 🌣 di fianco al nome<br>oppure aprire il menu<br>e selezionare 🖈 Aggiu | e del Opzioni o                        |
| Contatto 2 A<br>Telefono su disponibile per chia<br>Telefono su disponibile per chiamate                                                                                                    | amate<br>Più opzioni<br>☆ Aggiungi ai preferiti<br>Aggiungi ai contatto<br>☆ Elimina il contatto                                                                                                    | cliccare sull'id<br>contatto | cona 🌣 di fianco al nome<br>oppure aprire il menu<br>e selezionare 🖈 Aggiu | e del                                  |

Pag. 16 di 41

# **3.2] GESTIONE CONTATTI SU COMMPORTAL**

Per la gestione dei contatti su CommPortal, accedere al portale digitando l'indirizzo https://extrafibra.acantho.it/e inserire le credenziali, la rubrica non è condivisa con MaX UC.

|           |                                                          |                                     | CommPortal Web                  |  |
|-----------|----------------------------------------------------------|-------------------------------------|---------------------------------|--|
|           |                                                          |                                     | Effettua l'accesso              |  |
|           |                                                          |                                     | Numero:                         |  |
|           |                                                          |                                     | Password:                       |  |
|           |                                                          |                                     | Reimposta la password           |  |
|           |                                                          |                                     | □ Ricordami su questo computer. |  |
|           |                                                          |                                     | Accedi                          |  |
|           |                                                          |                                     |                                 |  |
|           |                                                          |                                     |                                 |  |
|           |                                                          |                                     |                                 |  |
| o più ser | mplicemente cliccare su                                  | ull' <mark>Icona Prof</mark> i      | filo e selezionare              |  |
| MaX H     | ~                                                        |                                     |                                 |  |
| Max O     |                                                          |                                     |                                 |  |
| (MR)      | Mario Rossi                                              |                                     |                                 |  |
|           | 059 12345678                                             |                                     |                                 |  |
| (+)       | <ul> <li>Disponibile alle</li> <li>chiamate</li> </ul>   | <ul> <li>Disponibile all</li> </ul> | alle chiamate                   |  |
|           |                                                          | Non disturbar                       | are                             |  |
|           | ② Cambia avatar                                          |                                     |                                 |  |
| <u>"</u>  | 🔒 Cambia password                                        | Apri call mana                      | lager                           |  |
|           | Impostazioni                                             |                                     |                                 |  |
| $\odot$   | 4 Ann                                                    |                                     |                                 |  |
|           | <ul> <li>Manager di conferenza</li> </ul>                |                                     |                                 |  |
|           | Visualizza l'account                                     |                                     |                                 |  |
|           |                                                          |                                     |                                 |  |
|           | <ul> <li>Controlla gli</li> <li>aggiornamenti</li> </ul> |                                     |                                 |  |
|           | Riferimenti                                              |                                     |                                 |  |
|           | <ol> <li>Aiuto</li> </ol>                                |                                     |                                 |  |
|           |                                                          |                                     |                                 |  |
|           | Disconnetti                                              |                                     |                                 |  |
|           | 🔀 Abbandona                                              |                                     |                                 |  |
|           | h                                                        |                                     |                                 |  |

![](_page_16_Picture_4.jpeg)

A questo punto scegliere se aggiungere un nuovo contatto, un gruppo di contatti, oppure importare/esportare la lista in file CSV

![](_page_17_Figure_2.jpeg)

![](_page_17_Figure_3.jpeg)

![](_page_18_Picture_1.jpeg)

![](_page_18_Picture_2.jpeg)

#### Esporta Contatti

| Seleziona la modalità di esportazione e premere <b>Esporta</b> .                                                                     |                                                                                               |
|----------------------------------------------------------------------------------------------------|-----------------------------------------------------------------------------------------------|
| Modalità Esportazione: Compatibile con Outlook/Outlook Express 🗸                                                                     | Nuovo Contatto         Nuovo Gruppo         Importa         Esporta Tutti                     |
| Stato dell'esportazione Compatibile con Outlook/Outlook Express<br>Contatti di Windows su Vista<br>Formato nativo<br>Esporta Annulla | Per esportare contatti cliccare su Esporta Tutti<br>Selezionare le impostazioni compatibilità |
|                                                                                                    | Al termine della configurazione premere Esporta                                               |

Versione 1.0 – Dicembre 2022

Pag. 19 di 41

# **4] GESTIONE CHIAMATE IN ENTRATA**

Su CommPortal è possibile specificare come gestire le chiamate in ingresso.

Potete impostare come trattare le chiamate ricevute da numeri privati e da numeri che avete definito come "VIP" o da sottoporre a "Screening" perché indesiderati.

Per fare questo cliccare accedere al portale digitando l'indirizzo <u>https://extrafibra.acantho.it/</u> e inserire le credenziali

|            |                                                        | CommPo                                        | ortal Web              |                                                                                       |
|------------|--------------------------------------------------------|-----------------------------------------------|------------------------|---------------------------------------------------------------------------------------|
|            |                                                        | Effettua l'a                                  | ccesso                 |                                                                                       |
|            |                                                        | Numero:                                       |                        |                                                                                       |
|            |                                                        | Password:                                     |                        |                                                                                       |
|            |                                                        |                                               | Reimposta la password  |                                                                                       |
|            |                                                        | Ricordan                                      | ni su questo computer. |                                                                                       |
|            |                                                        |                                               | Acced                  |                                                                                       |
|            |                                                        |                                               |                        |                                                                                       |
|            |                                                        |                                               |                        |                                                                                       |
|            |                                                        |                                               |                        |                                                                                       |
|            |                                                        | [7 Apric                                      | all manager            | _                                                                                     |
| oppure c   | liccare sull'Icona Profilo                             | e selezionare                                 | an manager             |                                                                                       |
| _          |                                                        |                                               |                        |                                                                                       |
| 🔀 MaX UC   |                                                        |                                               |                        |                                                                                       |
| $\bigcirc$ | Maria Bassi                                            |                                               |                        |                                                                                       |
| (MR)       |                                                        |                                               |                        |                                                                                       |
|            | 059 12345678                                           |                                               |                        |                                                                                       |
| (+)        | <ul> <li>Disponibile alle</li> <li>chiamate</li> </ul> | <ul> <li>Disponibile alle chiamate</li> </ul> |                        |                                                                                       |
|            |                                                        | Non disturbare                                |                        |                                                                                       |
|            | Cambia avatar                                          |                                               |                        |                                                                                       |
|            | 🔒 Cambia password                                      | 🙋 Apri call manager                           | •                      |                                                                                       |
| ~~         | Impostazioni                                           |                                               |                        |                                                                                       |
|            | ·····                                                  |                                               |                        |                                                                                       |
| $\odot$    | 📩 Арр                                                  |                                               |                        |                                                                                       |
|            | Manager di conferenza                                  |                                               | 1                      |                                                                                       |
|            | Visualizza l'account                                   |                                               |                        |                                                                                       |
|            |                                                        |                                               |                        |                                                                                       |
|            |                                                        |                                               |                        |                                                                                       |
|            |                                                        |                                               |                        |                                                                                       |
|            |                                                        |                                               |                        |                                                                                       |
|            |                                                        |                                               | •                      |                                                                                       |
|            |                                                        |                                               |                        |                                                                                       |
|            | Stato del Te                                           | efono                                         |                        |                                                                                       |
|            | 📞 Disponibile alle                                     | niamate 👻                                     |                        | Applica Annulla                                                                       |
|            | chiamate in entrata s                                  | a Chiama il proprio numero 👻                  |                        | Impostazioni Avanzate                                                                 |
|            |                                                        |                                               |                        |                                                                                       |
|            | A Account telef                                        | nico                                          |                        | Chiamanti da lista di inoltro saranno inoltrati a un                                  |
|            | 0000000000                                             |                                               |                        | Rifuto selezionato                                                                    |
|            | Se non c'è risposta                                    | dopo 15 secondi, inoltra <u>33012345</u>      | <u>678</u>             | Chiamanti da lista di rifiuto saranno rifiutati senza                                 |
|            | □ Se il proprio telefo                                 | o è occupato inoltra a <u>33012345678</u>     |                        | essere trasferiti sulla casella vocale.                                               |
|            |                                                        |                                               |                        | Se il tuo telefono non è disponibili                                                  |
|            |                                                        |                                               |                        | saranno inviate a <u>un altro telefono</u>                                            |
|            |                                                        |                                               |                        | Chiamate anonime                                                                      |
|            |                                                        |                                               |                        | Le chiamate dai numeri anonimi saranno rifiutate<br>senza andare sulla casella vocale |

Versione 1.0 – Dicembre 2022

Pag. 20 di 41

# 4.1] NON DISTURBARE

![](_page_20_Figure_2.jpeg)

![](_page_20_Picture_3.jpeg)

Con Non Disturbare

attivo è possibile decidere se e da chi ricevere chiamate cliccando su <u>a chiamanti prioritari</u>

ed eventualmente, inoltrarle ad un altro numero come riportato al capitolo <u>4.2</u>

# 4.2] INOLTRO CHIAMATE IN ENTRATA

# CHIAMA IL PROPRIO NUMERO

| ama il proprio numero             | -               |                                                                                                    |
|-----------------------------------|-----------------|----------------------------------------------------------------------------------------------------|
| hiama il proprio numero           | <b> </b> ←────/ | Se si seleziona Chiama il proprio numero verrà visualizzata u                                                     |
| Chiama propri numeri in<br>ordine |                 | casella contenente il proprio numero telefonico: quando si riceve una chiamata, sarà questo telefono a squillare. |
| Chiama propri numeri<br>nsieme    |                 | A Account telefonico<br>05912345678                                                                               |
| noltra ad un altro<br>elefono     |                 |                                                                                                    |
|                                   |                 | Al termine premere il pulsante Applica                                                                            |

# CHIAMA I PROPRI NUMERI IN ORDINE

![](_page_21_Figure_5.jpeg)

| Stato del Telefono                                                 |               | Chiama propri numeri in ordine                                                                                                    |
|--------------------------------------------------------------------|---------------|----------------------------------------------------------------------------------------------------|
| <ul> <li>Disponibile alle chiamate</li> </ul>                      |               | Tempo di chiamata                                                                                                    |
| chiamate in entrata sara : Chiama propri numeri in ordine 👻 📀      |               | leletoni da tar squillare                                                                                                    |
|                                                                    |               | C Cellulari 1 3                                                                                                    |
| Aggiungi numeri di<br>telefono qui                                 | •             | • +                                                                                                    |
| Se non c'è risposta dono 15 secondi inoltra 33012345678            |               | Aggiungi nuovo telefono Periodo di chiamata<br>Questa configurazione consente di creare un programma di squil                                                                                                    |
| Se il proprio telefono è occupato inoltra a $33012345678$          |               | per chiamare i propri telefoni, in un ordine e per un periodo di<br>tempo specifico.                                                                                                    |
|                                                                    |               | I propri numeri sono indicati nella colonna a sinistra, si prega di<br>usare il pulsante '+' per aggiungere nuovi numeri al programma.<br>tempi di squillo sono aggiunti cliccando sulle celle a destra.<br>Cliccare su di un periodo di squillo per modificarlo o cancellarlo. |
|                                                                    |               | Premere il pulsante Aggiungi numeri di<br>telefono qui per                                                                                                    |
| $\downarrow$                                                       |               |                                                                                                    |
| Deviazione ranida in HOME nago                                     | l             |                                                                                                    |
|                                                                    |               |                                                                                                    |
| sul collegamento per accedere alla                                 |               |                                                                                                    |
| pagina di configurazione                                           |               |                                                                                                    |
|                                                                    |               |                                                                                                    |
|                                                                    |               |                                                                                                    |
|                                                                    |               |                                                                                                    |
|                                                                    |               |                                                                                                    |
|                                                                    |               |                                                                                                    |
| $\downarrow$                                                       |               |                                                                                                    |
|                                                                    |               |                                                                                                    |
| Seleziona un numero di inoltro                                     |               |                                                                                                    |
|                                                                    | _             |                                                                                                    |
| OUsa un numero salvato:                                            |               |                                                                                                    |
| Numero Nome Aggiungi                                               |               | •                                                                                                    |
| Aggiungi i numeri usati frequentemente alla lista.                 |               | Digitare un numero temporaneo oppure                                                                                                    |
| È possibile accedere ai numeri salvati da tutte le impostazioni di | ◀             | selezionare o aggiungere un numero/nome                                                                                                    |
|                                                                    |               | per utilizzo frequente                                                                                                    |
| O usa un numero temporaneo:                                        |               | Al termine premere il pulsante                                                                                                    |
|                                                                    |               |                                                                                                    |
|                                                                    |               |                                                                                                    |
| OK Annulla                                                         |               |                                                                                                    |
|                                                                    |               |                                                                                                    |
|                                                                    |               |                                                                                                    |
| ersione 1.0 – Dicembre 2022                                        | Pag. 23 di 41 |                                                                                                    |

|   | C              | )s | 60s |   |
|---|----------------|----|-----|---|
| т | Telefono dell' |    | 2   |   |
| 0 | 05987654321    | 1  | 2   |   |
|   | +              |    |     | • |

| Al termine premere il pulsante                                                                                                    |   |
|----------------------------------------------------------------------------------------------------|---|
| Seleziona un numero di inoltro                                                                                                    |   |
| Usa un numero salvato:                                                                                                    |   |
| 05912345678 Test                                                                                                    |   |
| Aggiungi i numeri usati frequentemente<br>alla lista.<br>È possibile accedere ai numeri salvati da<br>tutte le impostazioni di invio nella Call |   |
| O usa un numero temporaneo:                                                                                                    |   |
| OK Annulla                                                                                                    | / |

![](_page_23_Figure_3.jpeg)

Pag. 24 di 41

4

# CHIAMA I PROPRI NUMERI INSIEME

| Chiama | propri | numeri | insieme | • |
|--------|--------|--------|---------|---|
|--------|--------|--------|---------|---|

Chiama il proprio numero

Chiama propri numeri in ordine

Chiama propri numeri insieme

Inoltra ad un altro telefono... **Chiama propri numeri insieme** permette di ricevere le chiamate su più telefoni/numeri contemporaneamente e scegliere da dove rispondere

| Т | Telefono dell'account |  |
|---|-----------------------|--|
| т | 05912345678           |  |
|   | +                     |  |

# Il pulsante<sup>+</sup> permette di selezionare/aggiungere altri telefoni

| Seleziona un numero di inoltro                                                         |
|----------------------------------------------------------------------------------------|
| lusa un numero salvato:                                                                |
| 05912345678 Test                                                                       |
| Aggiungi i numeri usati frequentemente Aggiungi alla lista.                            |
| È possibile accedere ai numeri salvati da<br>tutte le impostazioni di invio nella Call |
| O usa un numero temporaneo:                                                            |
|                                                                                        |
| OK Annulla                                                                             |
| Premendo il nulsante si elimina il                                                     |
| telefono dalla lista                                                                   |

# **INOLTRA AD UN ALTRO TELEFONO**

| Inoltra ad un altro telefono      |  |
|-----------------------------------|--|
| Chiama il proprio numero          |  |
| Chiama propri numeri in<br>ordine |  |
| Chiama propri numeri<br>insieme   |  |
| Inoltra ad un altro<br>telefono   |  |
|                                   |  |

Pag. 25 di 41

![](_page_25_Picture_1.jpeg)

Cliccare sul collegamento per accedere alla pagina di configurazione e scegliere il numero di telefono.

È possibile modificare/selezionare/aggiungere altri numeri di telefono oppure utilizzare un numero temporaneo.

| Seleziona                                       | un numero di inc                            | oltro       |  |
|-------------------------------------------------|---------------------------------------------|-------------|--|
| 🔊 Usa un numero salv                            | ato:                                        |             |  |
| 05912345678                                     | Test                                        |             |  |
| Aggiungi i numeri usa<br>alla lista.            | ti frequentemente                           | ▲ Aggiungi  |  |
| È possibile accedere a<br>tutte le impostazioni | ai numeri salvati da<br>di invio nella Call | •           |  |
| ) O usa un numero te                            | mporaneo:                                   |             |  |
|                                                 |                                             |             |  |
|                                                 | С                                           | OK Annulla  |  |
|                                                 |                                             |             |  |
|                                                 |                                             |             |  |
| l termine pre                                   | mere il pulsar                              | nte ok      |  |
|                                                 |                                             |             |  |
|                                                 |                                             |             |  |
| l termine pre                                   | mere il pulsar                              | nte Applica |  |

# DEVIAZIONE SU MANCATA RISPOSTA O NUMERO OCCUPATO

| Stato del Telefono                                               |                                                                  |  |  |  |  |  |  |  |
|------------------------------------------------------------------|------------------------------------------------------------------|--|--|--|--|--|--|--|
| ♥ Disponibile alle chiamate                                      |                                                                  |  |  |  |  |  |  |  |
| chiamate in entrata sara : Chiama il proprio numero 👻            |                                                                  |  |  |  |  |  |  |  |
| A Account telefonico<br>05912345678                              |                                                                  |  |  |  |  |  |  |  |
| Se non c'è risposta dopo 15 secondi, inoltra <u>33012345678</u>  |                                                                  |  |  |  |  |  |  |  |
| □ Se il proprio telefono è occupato inoltra a <u>33012345678</u> | □ Se il proprio telefono è occupato inoltra a <u>33012345678</u> |  |  |  |  |  |  |  |

È possibile deviare la chiamata in caso di mancata risposta o in caso di telefono occupato, verso un altro numero.

Per inoltrare la chiamata ad un altro numero spuntare l'impostazione dedicata, cliccare sul collegamento <u>inoltra/inoltra a</u> per aprire la schermata di configurazione e scegliere il numero di telefono.

È possibile selezionare/aggiungere altri numeri di telefono oppure utilizzare un numero temporaneo

| Seleziona un numero di inoltro                                                                                   |                               |  |  |  |  |  |  |  |  |
|----------------------------------------------------------------------------------------------------|-------------------------------|--|--|--|--|--|--|--|--|
| Usa un numero salvato:                                                                                           |                               |  |  |  |  |  |  |  |  |
| 05912345678 Test                                                                                                 |                               |  |  |  |  |  |  |  |  |
| Aggiungi i numeri usati frequentemente <sup>^</sup> Aggiungi alla lista.                                         |                               |  |  |  |  |  |  |  |  |
| È possibile accedere ai numeri salvati da tutte le impostazioni di invio nella Call 🗸                            |                               |  |  |  |  |  |  |  |  |
| O usa un numero temporaneo:                                                                                      | O O usa un numero temporaneo: |  |  |  |  |  |  |  |  |
| ок Annulla<br>Premere il pulsante ок                                                                             |                               |  |  |  |  |  |  |  |  |
| Infine, specificare il tempo espresso in secondi<br>all'interno della casella (tempo di squillo<br>del telefono) |                               |  |  |  |  |  |  |  |  |
| Al termine premere il pulsante Applica                                                                           |                               |  |  |  |  |  |  |  |  |

**NB:** Se in precedenza è stato configurato **Chiama propri numeri in ordine**, è necessario accertarsi che il valore inserito in questa casella (inoltro chiamata) sia più lungo rispetto alla durata complessiva della sequenza di squillo impostata.

Pag. 27 di 41

# 4.3] CHIAMATE IN ENTRATA (IMPOSTAZIONI AVANZATE)

Sulla parte destra della schermata è possibile configurare le impostazioni avanzate per le chiamate in entrata

| Stato del Telefono                                                                                                    |                                                                                            |
|----------------------------------------------------------------------------------------------------|--------------------------------------------------------------------------------------------|
| S Disponibile alle chiamate →                                                                                                  | Applica Annulia                                                                            |
| chiamate in entrata sara : Chiama il proprio numero 👻                                                                          | Impostazioni Avanzate                                                                      |
| A Account telefonico 0599692828                                                                                                | Inoitro selezionato                                                                        |
| Se non c'è risposta dopo 15 secondi, inoltra <u>33012345678</u> Se il proprio telefono è occupato inoltra a <u>33012345678</u> | Suoneria personalizzata           Invio se non si è disponibili           Chiamate anonime |

# **INOLTRO SELEZIONATO**

![](_page_27_Figure_5.jpeg)

Società soggetta alla direzione ed al coordinamento di Hera S.p.A. www.acantho.it

# **RIFIUTO SELEZIONATO**

Versione 1.0 – Dicembre 2022

![](_page_28_Figure_2.jpeg)

Pag. 29 di 41

Applica

Al termine premere il pulsante

# INVIO SE NON SI È DISPONIBILI

![](_page_29_Figure_2.jpeg)

![](_page_29_Figure_3.jpeg)

![](_page_29_Picture_4.jpeg)

Al termine premere il pulsante

# CHIAMATA ANONIMA

![](_page_30_Figure_2.jpeg)

**Chiamata anonima** permette di rifiutare immediatamente le chiamate anonime in entrata senza inoltrarle alla casella vocale

![](_page_30_Figure_4.jpeg)

Al termine premere il pulsante 📕

# **5] IMPOSTAZIONI CHIAMATE IN USCITA**

Per accedere alle Impostazioni di chiamata premere il pulsante all'interno dell'area I tuoi servizi

|                                                                                                    | Contatti                                                                           |                                                                  |                            | Effettua chiamata | ExtraFibra Linea T |
|----------------------------------------------------------------------------------------------------|------------------------------------------------------------------------------------|------------------------------------------------------------------|----------------------------|-------------------|--------------------|
|                                                                                                    | Stato del Telefor                                                                  | 10                                                               |                            |                   |                    |
|                                                                                                    | Riepilogo                                                                          | Inoltro                                                          | Seguimi                    | Screening         |                    |
|                                                                                                    | Riepilogo dei Servizi Configur                                                     | ati                                                              |                            |                   |                    |
|                                                                                                    | Le chiamate ricevute sono ges<br>• Tutte le chiamate faranno sq                    | stite in base alle seguenti regole:<br>quillare il Suo telefono. |                            |                   |                    |
|                                                                                                    |                                                                                    |                                                                  |                            |                   |                    |
|                                                                                                    | I tuoi servizi                                                                     |                                                                  |                            |                   |                    |
|                                                                                                    |                                                                                    |                                                                  |                            |                   |                    |
|                                                                                                    |                                                                                    |                                                                  | (만)                        |                   |                    |
|                                                                                                    |                                                                                    |                                                                  |                            |                   |                    |
|                                                                                                    |                                                                                    | In                                                               | npostazioni di<br>chiamata |                   |                    |
|                                                                                                    |                                                                                    |                                                                  |                            |                   |                    |
|                                                                                                    |                                                                                    |                                                                  |                            |                   |                    |
|                                                                                                    |                                                                                    |                                                                  |                            |                   |                    |
|                                                                                                    |                                                                                    |                                                                  |                            |                   |                    |
|                                                                                                    |                                                                                    |                                                                  |                            |                   |                    |
|                                                                                                    |                                                                                    |                                                                  |                            |                   |                    |
|                                                                                                    |                                                                                    |                                                                  | +                          |                   |                    |
|                                                                                                    |                                                                                    |                                                                  |                            |                   |                    |
|                                                                                                    |                                                                                    |                                                                  |                            |                   |                    |
| Contatti                                                                                                    |                                                                                    |                                                                  |                            | Effettua chiamata | ExtraFibra Line    |
| Contatti                                                                                                    |                                                                                    |                                                                  |                            | Effettua chiamata | ExtraFibra Lin     |
| Contatti                                                                                                    |                                                                                    |                                                                  |                            | Effettua chiamata | ExtraFibra Lin     |
| Contatti                                                                                                    |                                                                                    |                                                                  |                            | Effettua chiamata | ExtraFibra Lin     |
| Contatti                                                                                                    |                                                                                    |                                                                  |                            | Effettua chiamata | ExtraFibra Lin     |
| Contatti                                                                                                    | zioni di chiamata                                                                  |                                                                  |                            | Effettua chiamata | ExtraFibra Lin     |
| Contatti<br>Contatti<br>npostazioni di<br>chiamata                                                                                                    | zioni di chiamata                                                                  |                                                                  |                            | Effettua chiamata | ExtraFibra Lin     |
| Contatti                                                                                                    | zioni di chiamata                                                                  |                                                                  |                            | Effettua chiamata | ExtraFibra Lin     |
| Contatti Contatti Contatti Chiamata Contactioni di Chiamata Contactioni di Chiamata Contactioni Chiamata Contactioni Chiamata Con                                                                                                    | zioni di chiamata<br>Chiamata                                                      |                                                                  |                            | Effettua chiamata | ExtraFibra Lin     |
| <ul> <li>Contatti</li> <li>Contatti</li> <li>Contatti</li> <li>Impostazioni di<br/>chiamata</li> <li>Imposta</li> <li>Generale</li> <li>Inoltro di</li> <li>Blocco chi</li> </ul>                                                                                                    | zioni di chiamata<br>Chiamata<br>niamate in uscita                                 |                                                                  |                            | Effettua chiamata | ExtraFibra Lin     |
| Contatti Contatti Con                                                                                                    | I <mark>zioni di chiamata</mark><br>Chiamata<br>niamate in uscita<br>di richiamata |                                                                  |                            | Effettua chiamata | ExtraFibra Lin     |
| e Contatti                                                                                                    | Zioni di chiamata<br>Chiamata<br>niamate in uscita<br>di richiamata                |                                                                  |                            | Effettua chiamata | ExtraFibra Lin     |
| <ul> <li>Contatti</li> <li>Contatti</li> <li>Contatti</li> <li>Impostazioni di<br/>chiamata</li> <li>Generale</li> <li>Inoltro di</li> <li>Blocco ch</li> <li>Pulsanti di</li> </ul>                                                                                                    | Zioni di chiamata<br>Chiamata<br>niamate in uscita<br>di richiamata                |                                                                  |                            | Effettua chiamata | ExtraFibra Lin     |
| e Contatti<br>Contatti<br>Contatti<br>Impostazioni di<br>chiamata<br>Generale<br>Inoltro di<br>Blocco ch<br>Pulsanti di                                                                                                    | zioni di chiamata<br>Chiamata<br>niamate in uscita<br>di richiamata                |                                                                  |                            | Effettua chiamata | ExtraFibra Lin     |
| Contatti<br>ipostazioni di<br>chiamata<br>• Generale<br>• Inoltro di<br>• Blocco ch<br>• Pulsanti di                                                                                                    | Zioni di chiamata<br>Chiamata<br>niamate in uscita<br>di richiamata                |                                                                  |                            | Effettua chiamata | ExtraFibra Lin     |
| Contatti<br>Contatti<br>Chiamata<br>Impostazioni di<br>Generale<br>Inoltro di<br>Blocco ch<br>Pulsanti d                                                                                                    | Zioni di chiamata<br>Chiamata<br>niamate in uscita<br>di richiamata                |                                                                  |                            | Effettua chiamata | ExtraFibra Lin     |
| Contatti<br>Contatti<br>Contatti<br>Chiamata<br>Contatti<br>Contatti | Zioni di chiamata<br>Chiamata<br>niamate in uscita<br>di richiamata                |                                                                  |                            | Effettua chiamata | ExtraFibra Lin     |
| Contatti<br>Contatti<br>Contatti<br>Chamata<br>Imposta<br>Generale<br>Inoltro di<br>Blocco ch<br>Pulsanti di<br>Espand                                                                                                    | Zioni di chiamata<br>Chiamata<br>niamate in uscita<br>di richiamata                | le categorie per                                                 | cambiare le imp            | Effettua chiamata | ExtraFibra Lin     |

Pag. 32 di 41

#### Generale

- Nascondi il numero telefonico quando effettui le chiamate uscenti
- Mostra identificativo di chiamata per chiamate in entrata
- Mostra nome per il chiamante in entrata

Per scegliere se mostrare il proprio numero di telefono nelle chiamate in uscita, il numero di telefono del chiamante e mostrare il nome del numero chiamante

#### Inoltro di Chiamata

Richiedi il numero a cui inoltrare le chiamate ogni volta che il servizio viene attivato dal mio telefono usando un codice di accesso:

- Inoltro Immediato
- Inoltro di chiamata su Occupato
- Inoltro di chiamata su Mancata Risposta

Per attivare la richiesta di numero di inoltro quando una delle deviazioni di chiamata viene attivata dal proprio telefono

#### Blocco chiamate in uscita

Scegli le destinazioni da bloccare

- Locali
- Nazionali
- Cellulari
- Internazionali
- □ Chiamate con Tariffa Premium
- Chiamate con Operatore
- Chiamate ad Elenchi Abbonati
- Codici di Accesso
- Codici di accesso che modificano la configurazione

Per bloccare tipologie specifiche di chiamate in uscita dai propri dispositivi

Pulsanti di richiamata

Abilita Pulsanti di richiamata

Eliminazione dei Pulsanti Esistenti

![](_page_32_Picture_27.jpeg)

Per bloccare tipologie specifiche di chiamate in uscita dai propri dispositivi

Versione 1.0 – Dicembre 2022

Pag. 33 di 41

# 6] EFFETTUARE E RICEVERE CHIAMATE

MaX UC permette di ricevere chiamate audio e consente anche di trasferire (e proseguire) una chiamata in corso ad un altro dispositivo autenticato (es. smartphone)

All'arrivo di una chiamata entrante compare a monitor un pop-up e viene attivata una suoneria (via speaker o in cuffia). La finestra di pop-up mostra il numero telefonico di chi sta chiamando, se tale numero è già associato ad un contatto, viene visualizzato il nome del chiamante.

### **6.1] RICEVERE UNA CHIAMATA**

All'arrivo di una chiamata audio la finestra pop-up mostra il numero di telefono/nome del chiamante e i pulsanti che permettono di accettare o rifiutare la chiamata.

![](_page_33_Figure_6.jpeg)

Ogni chiamata entrante farà squillare insieme il telefono fisso (se presente) e i client MaX UC attivi al momento (desktop, smartphone e/o tablet) ed è possibile scegliere di rispondere da qualsiasi dispositivo.

La cronologia delle chiamate è sempre disponibile semplicemente premendo il pulsante

# 6.2] FUNZIONI IN CHIAMATA

Mentre è attiva una chiamata, la finestra pop-up permette di utilizzare diverse funzioni

![](_page_33_Figure_11.jpeg)

Versione 1.0 – Dicembre 2022

Pag. 34 di 41

ACANTHO S.p.A.

Società soggetta alla direzione ed al coordinamento di Hera S.p.A. www.acantho.it

![](_page_34_Figure_1.jpeg)

![](_page_34_Picture_2.jpeg)

![](_page_34_Figure_3.jpeg)

Pag. 35 di 41

MANUALE MAX UC 3.0 EXTRA FIBRA DESKTOP

![](_page_35_Figure_1.jpeg)

Versione 1.0 – Dicembre 2022

Pag. 36 di 41

ACANTHO S.p.A.

Società soggetta alla direzione ed al coordinamento di Hera S.p.A. www.acantho.it

![](_page_36_Figure_1.jpeg)

Versione 1.0 – Dicembre 2022

Pag. 37 di 41

# 6.3] EFFETTUARE UNA CHIAMATA (MAX UC)

Effettuare una chiamata è semplice: è sufficiente digitare il nome del contatto salvato in rubrica o premere sul pulsante 🕮 e comporre il numero di telefono sulla tastiera a scomparsa.

![](_page_37_Figure_3.jpeg)

Versione 1.0 – Dicembre 2022

Pag. 38 di 41

# 6.4] EFFETTUARE UNA CHIAMATA (COMMPORTAL)

Per effettuare una chiamata da CommPortal accedere al portale digitando l'indirizzo <u>https://extrafibra.acantho.it/</u> e inserire le credenziali

| oppure cliccare<br>MaX UC<br>MaX UC<br>Max UC<br>Maric<br>059 12<br>← Disp<br>chia                                                                                                    | sull'Icona Profilo e seleziona<br>Rossi<br>345678<br>onibile alle<br>mate                                                          | CommPortal Web Effettua l'accesso Numero: Password: Reimposta la pass Ricordami su questo computer. are Are Apri call manager | sword                                                                                                    |
|----------------------------------------------------------------------------------------------------|----------------------------------------------------------------------------------------------------|----------------------------------------------------------------------------------------------------|----------------------------------------------------------------------------------------------------|
| <ul> <li>(2) Cam</li> <li>(2) Cam</li> <li>(2) Cam</li> <li>(3) Cam</li> <li>(4) Cam</li> <li>(5) Cam</li> <li>(5) Cam</li> <li>(6) Cam</li> <li>(7) Cam</li> <li>(7) Cam</li> <li>(7) Cam</li> <li>(8) Cam</li> <li>(7) Cam</li> <li>(7) Cam</li> <li>(8) Cam</li> <li>(7) Cam</li> <li>(7) Cam</li> <li>(8) Cam</li> <li>(7) Cam</li> <li>(7) Cam</li> <li>(7) Cam</li> <li>(7) Cam</li> <li>(7) Cam</li> <li>(7) Cam</li> <li>(7) Cam</li> <li>(7) Cam</li> <li>(7) Cam</li> <li>(7) Cam</li> <li>(7) Cam</li> <li>(8) Cam</li> <li>(7) Cam</li> <li>(7) Cam</li></ul> | Non disturbar bia avatar bia password ostazioni nager di conferenza ralizza l'account trolla gli ornamenti rimenti sonnetti andona | ger                                                                                                    |                                                                                                    |
| Compositore tele<br>Effettua una chiamata<br>digita il numero da cl<br>Da:<br>Il mio Telefono Modific                                                                                                    | Home Contatti fonico a: hiamare                                                                                                    | Premer<br>Digitare<br>Imposta                                                                                                 | Effettua chiamata<br>re il pulsante Effettua chiamata<br>e il numero da chiamare o selezionare un contatto<br>care il numero di partenza (di default "Il mio Telefono") |
| Il mio Telefono 059876<br>nuovo numero                                                                                                    | Componi Chiudi                                                                                                    | Al term                                                                                                    | nine premere Componi per confermare                                                                                                    |

Versione 1.0 – Dicembre 2022

Pag. 39 di 41

# 6.5] CHIAMATE DI EMERGENZA

MaX UC vi permette di chiamare in mobilità dal dispositivo per voi più comodo (PC, smartphone o tablet). Ricordate che se chiamate i Servizi di Emergenza (**112, 113, 115 e 118**), la chiamata sarà diretta ai servizi di emergenza del distretto telefonico della vostra linea Cloud PBX, che potrebbe non coincidere con i servizi di competenza dell'area geografica in cui vi trovate in quel momento.

È consigliato chiamare i servizi di emergenza direttamente dal telefono mobile.

# 7] PRIVACY E SICUREZZA

Se si desidera terminare l'utilizzo di MaX UC Desktop, cliccando sull'icona profilo e selezionando l'opzione Abbandona per chiudere l'applicazione, al prossimo avvio MaX UC non chiederà di inserire le credenziali di accesso che resteranno memorizzate nell'applicazione.

| MR |                                                                                          |  |     |        |                                  |    |
|----|------------------------------------------------------------------------------------------|--|-----|--------|----------------------------------|----|
| +  | Disponibile alle chiamate                                                                |  |     |        |                                  |    |
| #  | <ul> <li>8 Cambia avatar</li> <li>6 Cambia password</li> <li>(i) Impostazioni</li> </ul> |  | Vuo | oi abb | andonare l'applicazione?         | ×  |
| ©  | <ul> <li>App</li> <li>Manager di conferenza</li> <li>Visualizza l'account</li> </ul>     |  |     | D      | Sei sicuro di voler abbandonare? |    |
|    | <ul> <li>Controlla gli<br/>aggiornamenti</li> <li>Riferimenti</li> <li>Aiuto</li> </ul>  |  |     |        | - 21                             | No |
|    | C→ Disconnetti                                                                           |  |     |        |                                  |    |

Pag. 40 di 41

Se state usando un PC condiviso, si consiglia di usare l'opzione **Disconnetti** per impedire che altri possano accedere con le vostre credenziali.

![](_page_40_Figure_2.jpeg)

In questo caso si consiglia anche di modificare le impostazioni di accesso automatico: selezionare Icona profilo > Impostazioni > Generale e disabilitare l'opzione Accesso automatico a MaX UC, in modo che non venga eseguito l'accesso automatico al prossimo avvio e che l'utilizzatore successivo debba inserire le proprie credenziali.

|   | Ø                                                                          | ٩_             |            | $\equiv$ |                |       |  |  |  |  |
|---|----------------------------------------------------------------------------|----------------|------------|----------|----------------|-------|--|--|--|--|
|   | Generale                                                                   | Chiamate       | Meeting    | Chat     | Audio          | Video |  |  |  |  |
|   | Gene                                                                       | erale ——       |            |          |                |       |  |  |  |  |
|   | 🗆 In                                                                       | izia MaX UC    | all'avvio  |          |                |       |  |  |  |  |
| • | Accesso automatico a MaX UC                                                |                |            |          |                |       |  |  |  |  |
|   | □ Integra con Outlook per chiamate, messaggi e presenza.                   |                |            |          |                |       |  |  |  |  |
|   | ☑ Usa MaX UC per chiamare link a numeri di telefono in email e pagine web. |                |            |          |                |       |  |  |  |  |
|   | Sce                                                                        | gliere una suo | oneria MaX | JC ~     | $(\mathbf{b})$ |       |  |  |  |  |

Pag. 41 di 41